## 2022.12.07 CKA(Certified Kubernetes Administrator)

2022.06.25

(PSI Secure Browser)

URL : https://training.linuxfoundation.org/bridge-migration-2021/

30 Exam **Exam Preparation Checklist** Agree to Global Candidate Agreement Read Now Verify Name Status: Done Platform: Ubuntu 20.04 Select Platform December 07, 2022 - 01:30PM Schedule an Exam Exam Date: Asia/Seoul Status: System Requirements Checked **Check System Requirements** Read Now Get Candidate Handbook Read the Important Instructions **Read the Important Instructions** Take Exam

#### TAKE EXAM

#

#### URL

,

### https://trainingportal.linuxfoundation.org/learn/course/certif ied-kubernetes-administrator-cka/exam/exam

•

가

.

| TAKE        | EXAM           | PSI<br>Cotana,       | (zoon, | bluejean) | , VPN | 가 |
|-------------|----------------|----------------------|--------|-----------|-------|---|
|             |                |                      |        | ,         |       |   |
| #<br>-      |                | CHAT                 |        |           |       |   |
| -<br>(<br>- | (<br>CHAT<br>, | )<br>, HDMI<br>( / ) |        | )         |       |   |

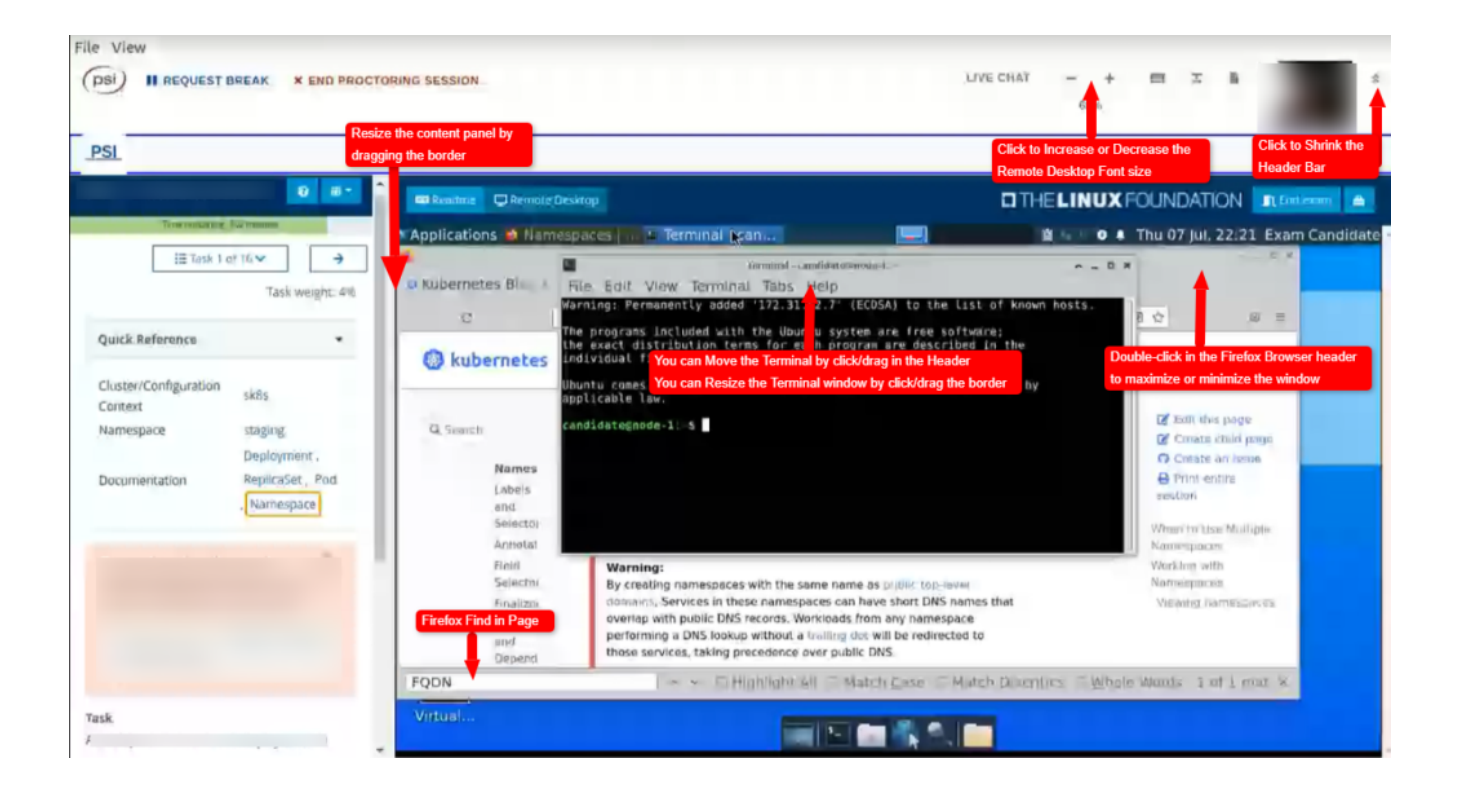

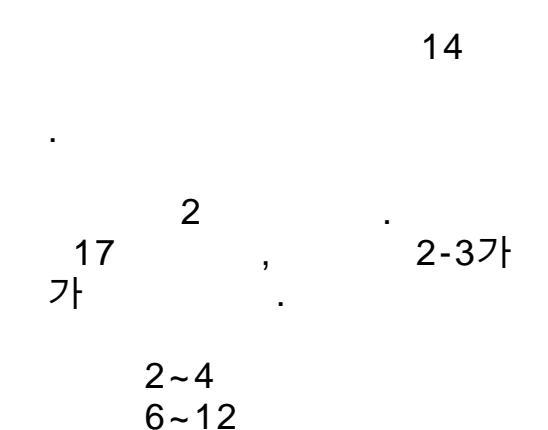

#### Flag

URL : https://docs.linuxfoundation.org/tc-docs/certification/tips-ck a-and-ckad#adjusting-font-and-windows-in-the-examui

### &

가 Firefox Kubernetes.io Document

YAML

Ctrl+Shift+C , V 가 Copy&Paste

|      | &        |      |       |        |      |         |   |
|------|----------|------|-------|--------|------|---------|---|
| PSI  |          |      | 가     |        |      | Firefox |   |
|      | CHA<br>가 | ſΤ   |       | 가<br>가 | ·    |         | · |
| 24   | 100      | 66   | (2/3) |        | Pass |         |   |
|      |          |      | 24    | 가      |      |         |   |
| Fail | . Resch  | edul | e     |        |      |         |   |
|      |          |      |       | Flag   |      |         |   |
|      |          |      |       |        |      |         |   |
|      |          |      |       |        |      |         |   |
| ,    | 1        |      | 가     |        |      |         |   |

## [ Network ] K8S Overlay Network ( IPIP -> VXLAN )

## **K8S Overlay Network**

IPIP -> VXLAN

) POD가

( pod

가 )

## Calico IP-IP Network VXLAN

Node : Controller / Worker01 / Worker02

## Controller # Mode **IPIPMODE** calicoctl get ippool -o wide NAT NAME CIDR IPIPMODE VXLANMODE DISABLED DISABLEBGPEXPORT SELECTOR default-ipv4-ippool 192.168.0.0/16 true Always Never false false all() # Manifest YAML kubectl delete -f calico.yml ## Contoller / Worker # 가 tunl0 가 sudo rm -rf /var/run/calico/ sudo rm -rf /var/lib/calico/ sudo rm -rf /etc/cni/net.d/ sudo rm -rf /var/lib/cni/ sudo reboot ## Controller # Manifest. calico.yaml VXLAN livenessProbe: exec: command: - /bin/calico-node - -felix-live # - -bird-live // VXLAN bird(BGP) periodSeconds: 10 initialDelaySeconds: 10 failureThreshold: 6 timeoutSeconds: 10

```
readinessProbe:
           exec:
             command:
             - /bin/calico-node
             - -felix-ready
            # - -bird-ready //
           # Enable IPIP
           - name: CALICO IPV4POOL IPIP
             value: "Never" // Always --> Never
           # Enable or Disable VXLAN on the default IP pool.
           - name: CALICO IPV4POOL VXLAN
             value: "Always"
                               // Never --> Always
kind: ConfigMap
apiVersion: v1
metadata:
 name: calico-config
 namespace: kube-system
data:
 # Typha is disabled.
 typha service name: "none"
 # Configure the backend to use.
  calico_backend: "vxlan" // "bird" --> "vxlan"
   .
#
kubectl apply -f calico.yaml
# Calico Node .
                      Ready
kubectl get nodes -o wide -A
# Calico Pod . kube-system PoD
                                  가
kubectl get pod -o wide -A
# Calico Type . BIRD
sudo calicoctl node status
Calico process is running.
```

The BGP backend process (BIRD) is not running.

# Network VXLANMODE 가 calicoctl get ippool -o wide NAME CIDR NAT **IPIPMODE** VXLANMODE DISABLED DISABLEBGPEXPORT SELECTOR default-ipv4-ippool 192.168.0.0/16 true Never Always false false all() # tunl0 가 vxlan 가 가 # vxlan hostway@controller:~\$ route -n Kernel IP routing table Genmask Flags Metric Destination Gateway Ref Use Iface 10.10.10.1 0.0.0.0 0.0.0.0 UG 0 0 0 ens18 10.10.10.0 0.0.0.0 255.255.255.0 0 0 U 0 ens18 // External (SNAT) 172.17.0.0 0.0.0.0 255.255.0.0 U 0 0 0 docker0 // Container Runtime Bridge 255.255.255.192 UG 192.168.5.0 192.168.5.0 0 0 0 vxlan.calico // Worker01 192.168.30.64 192.168.30.64 255.255.255.192 UG 0 0 0 vxlan.calico // Worker02 192.168.49.0 0.0.0.0255.255.255.192 U 0 0 0 \* // Controller vxlan 192.168.49.1 0.0.0.0 255.255.255.255 UH 0 0 0 cali09ae4a7064b // Node(Worker01)가 GW 192.168.49.2 255.255.255.255 UH 0.0.0.0 0 0 0 cali1fdac863dc5 // Node(Worker02)가 GW # Worker hostway@controller:~\$ ip nei | grep vxlan 192.168.5.0 dev vxlan.calico lladdr 66:8c:33:86:44:ce PERMANENT 192.168.30.64 dev vxlan.calico lladdr 66:fb:72:20:22:a1 PERMANENT

# VXLAN Traffic Port UDP

| udp       | 0      | 0 0.0.0.0      | 9:4789        | 0.                                       | 0.0.0:*       |     |
|-----------|--------|----------------|---------------|------------------------------------------|---------------|-----|
| # PoD     |        |                |               |                                          |               |     |
| hostway@@ | contr  | oller:~\$ kub  | ectl crea     | te deploy                                | ment sampleos | 5   |
| image=gc  | r.io,  | /google-samp   | les/kubei     | netes-bo                                 | otcamp:v1     |     |
| replicas= | :3     |                |               |                                          |               |     |
| deploymen | nt.app | s/sampleos ci  | reated        |                                          |               |     |
| hostway@c | ontro  | ller:~\$ kubeo | ctl get po    | d -o wide                                |               |     |
| NAME      |        |                | READY         | STATUS                                   | RESTARTS      | AGE |
| IP        |        | NODE           | NOMINATED     | NODE RE                                  | ADINESS GATES |     |
| sampleos  | -646d  | c9654b-8xjw9   | 1/1           | Running                                  | 0             | 45s |
| 192.168.5 | .11    | worker01       | <none></none> | <n< td=""><td>one&gt;</td><td></td></n<> | one>          |     |
| sampleos  | -646d  | c9654b-gxn75   | 1/1           | Running                                  | 0             | 45s |
| 192.168.5 | .10    | worker01       | <none></none> | <n< td=""><td>one&gt;</td><td></td></n<> | one>          |     |
| sampleos  | -646d  | c9654b-snkxg   | 1/1           | Running                                  | 0             | 45s |
| 192.168.3 | 80.75  | worker02       | <none></none> | <n< td=""><td>one&gt;</td><td></td></n<> | one>          |     |
|           |        |                |               |                                          |               |     |
|           |        |                |               |                                          |               |     |
| # VXLAN   |        |                |               |                                          |               |     |
| // Contro | oller  |                |               |                                          |               |     |
| 1) worker | 01     | worker02       | POD           | Ping                                     |               |     |
| hostwav   | acon   | troller:~\$    | kub           | ectl                                     | exec          | -it |
| sampleos  | -6460  | dc9654b-8xiv   | /9 pin        | a 192.168                                | 8.30.75       |     |
| PING 192. | 168.3  | 0.75: 56 data  | a bytes       | 5                                        |               |     |
| 64 bvtes  | from   | 192.168.30.75  | 5: icmp se    | a=0 ttl=11                               | 5 time=92.124 | ms  |
| 64 bytes  | from   | 192.168.30.75  | 5: icmp se    | a=1 ttl=11                               | 5 time=79.735 | ms  |
| 64 bytes  | from   | 192.168.30.75  | 5: icmp se    | q=2 ttl=11                               | 5 time=79.233 | ms  |
| 64 bytes  | from   | 192.168.30.75  | 5: icmp_se    | q=1 ttt=11<br>q=2 ttl=11                 | 5 time=79.233 | ms  |

2)

tcpdump

-

sudo tcpdump -i ens18 -w vxlan.pcap

3) Wireshark . UDP

#### 🚄 vxlan.pcap

#### <u>File Edit View Go Capture Analyze Statistics Telephony Wireless Tools Help</u>

| 4   | 🔳 🖉 💿 📙 🛅 🗙                  | 🖸 🍳 🗢 🔿 🕾 👔         | 👲 📃 📃 ભ્ ભ્ ભ્ 🎹         |            |                                                                                    |
|-----|------------------------------|---------------------|--------------------------|------------|------------------------------------------------------------------------------------|
|     | Apply a display filter ··· ‹ | (Ctrl-/>            |                          |            |                                                                                    |
| No. | Time                         | Source              | Destination              | Protocol   | Length Info                                                                        |
| Г   | 1 0.000000                   | 192.168.5.11        | 192.168.49.2             | DNS        | 158 Standard query 0x475e A storage.googleapis.com.default.svc.cluster.local       |
|     | 2 0.000001                   | 192.168.5.11        | 192.168.49.2             | DNS        | 158 Standard query 0xdf0e AAAA storage.googleapis.com.default.svc.cluster.local    |
| -   | 3 0.002360                   | 192.168.49.2        | 192.168.5.11             | DNS        | 251 Standard query response 0xdf0e No such name AAAA storage.googleapis.com.defaul |
| L   | 4 0.002958                   | 192.168.49.2        | 192.168.5.11             | DNS        | 251 Standard query response 0x475e No such name A storage.googleapis.com.default.s |
|     | 5 0.003747                   | 192.168.5.11        | 192.168.49.2             | DNS        | 150 Standard query 0xebca A storage.googleapis.com.svc.cluster.local               |
|     | 6 0.003939                   | 192.168.5.11        | 192.168.49.2             | DNS        | 150 Standard query 0x7f90 AAAA storage.googleapis.com.svc.cluster.local            |
| <   |                              |                     |                          |            |                                                                                    |
| >   | Frame 2: 158 bytes           | s on wire (1264 bit | s), 158 bytes captured ( | 1264 bits) |                                                                                    |
| >   | Ethernet II, Src:            | 76:2d:1c:43:96:bd   | (76:2d:1c:43:96:bd), Dst | : 56:44:d0 | 0:06:59:33 (56:44:d0:06:59:33)                                                     |
| >   | Internet Protocol            | Version 4, Src 10   | .10.10.25, Dst: 10.10.10 | .26 Wor    | ker01> Worker02 물리 IP                                                              |
| ~   | User Datagram Prot           | tocol, Src Port: 48 | 384, Dst Port: 4789      |            |                                                                                    |
|     | Source Port: 48              | 384                 |                          |            |                                                                                    |
|     | Destination Por              | t: 4789 VXL         | AN Port ( UDP )          |            |                                                                                    |
|     | Length: 124                  |                     |                          |            |                                                                                    |
|     | Checksum: Øxabe              | 5 [unverified]      |                          |            |                                                                                    |
|     | [Checksum Statu              | s: Unverified]      |                          |            |                                                                                    |
|     | [Stream index:               | 0]                  |                          |            |                                                                                    |
|     | > [Timestamps]               |                     |                          |            |                                                                                    |
|     | UDP payload (11              | 6 bytes)            |                          |            |                                                                                    |
| ~   | Virtual eXtensible           | e Local Area Networ | k                        |            |                                                                                    |
|     | > Flags: 0x0800,             | VXLAN Network ID (\ | /NI)                     |            |                                                                                    |
|     | Group Policy ID              | : 0                 | _                        |            |                                                                                    |
|     | VXLAN Network I              | dentifier (VNI): 40 | 096 VNI 식별               |            |                                                                                    |
|     | Reserved: 0                  |                     |                          |            |                                                                                    |
| >   | Ethernet II, Src:            | 66:8c:33:86:44:co   | (66.8c.33.86.44.co), Dct | · 66.47.9  | a:22:22:c3 (66:f7:9a:22:22:c3)                                                     |
| >   | Internet Protocol            | Version 4, Src 19   | 2.168.5.11, Dst: 192.168 | .49.2      | Calico VXLAN Interface                                                             |
| >   | User Datagram Prot           | tocol, Src Port. 47 | 450, DSC FORC. 35        |            |                                                                                    |
| >   | Domain Name System           | m (query)           |                          |            |                                                                                    |
|     |                              |                     |                          |            |                                                                                    |

# [ ] Network Namespace

- : CentOS 7.6.1810
- : root

## **Network Namespace**

가

Network Space( ) , , IP

Host

## **Default Network Namespace Check**

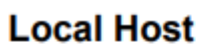

| ens33 |                       |
|-------|-----------------------|
|       |                       |
| ens36 |                       |
|       |                       |
| lo    |                       |
|       | Default net Namespace |

| С  | reat | e    |       | Network                   |   | Namespace |
|----|------|------|-------|---------------------------|---|-----------|
|    |      |      | 가     | nic( : eth0) lo           | 가 |           |
|    | Hos  | t    |       | PID 1 ( Init )            |   |           |
|    | 1    | 0    | root  | /sbin/init maybe-ubiquity |   |           |
| •  | PID  | UID  | USER  | COMMAND                   |   |           |
| \$ | lsns | -t n | et -o | pid,uid,user,command      |   |           |
| #  | Host |      | Ne    | twork Namespace           |   |           |

#### Local Host

| test |
|------|
|      |
|      |

, lo 가 # test Namespace 가 \$ ip netns add test \$ ip netns test # Check PID 가 lsns \$ lsns -t net PID USER TYPE COMMAND 1 root net /usr/lib/systemd/systemd --switched-root -system --deserialize 22

Namespace Network 1 – 가

#### Local Host

| ens33 | veth0 | Io                   |   |
|-------|-------|----------------------|---|
|       |       | Namespace : test     |   |
| ens36 | veth1 |                      |   |
|       |       |                      |   |
| lo    |       | Default net Namespac | e |

| Namespace       | Network    |      | 2 –  |           |         | 가    |      |
|-----------------|------------|------|------|-----------|---------|------|------|
| veth0@veth1     | DOWN       |      |      |           |         |      |      |
| veth1@veth0     | DOWN       |      |      |           |         |      |      |
| ens36           | UP         |      | 192  | 2.168.0.2 | 2/24    |      |      |
| ens33           | UP         |      | 211  | L.239.150 | ).48/23 |      |      |
| lo              | UNKNOWN    |      | 127  | 7.0.0.1/8 | 3       |      |      |
| \$ ip -br -c ac | ldr        |      |      |           |         |      |      |
| # HOST veth0,   | /veth1     | 2    | 가    |           | 가       |      |      |
| ; ip link add   | veth0 type | veth | peer | name vet  | :h1     |      |      |
| # HOST 가        |            | 가    |      | . veth    | type    | peer | pair |
|                 | •          |      |      |           | _       |      |      |
| veth            | HOST <     | ->   |      |           |         |      |      |
| veth            |            |      |      |           |         |      |      |
| 가 Network       | Namespace  |      |      |           |         | 가    |      |

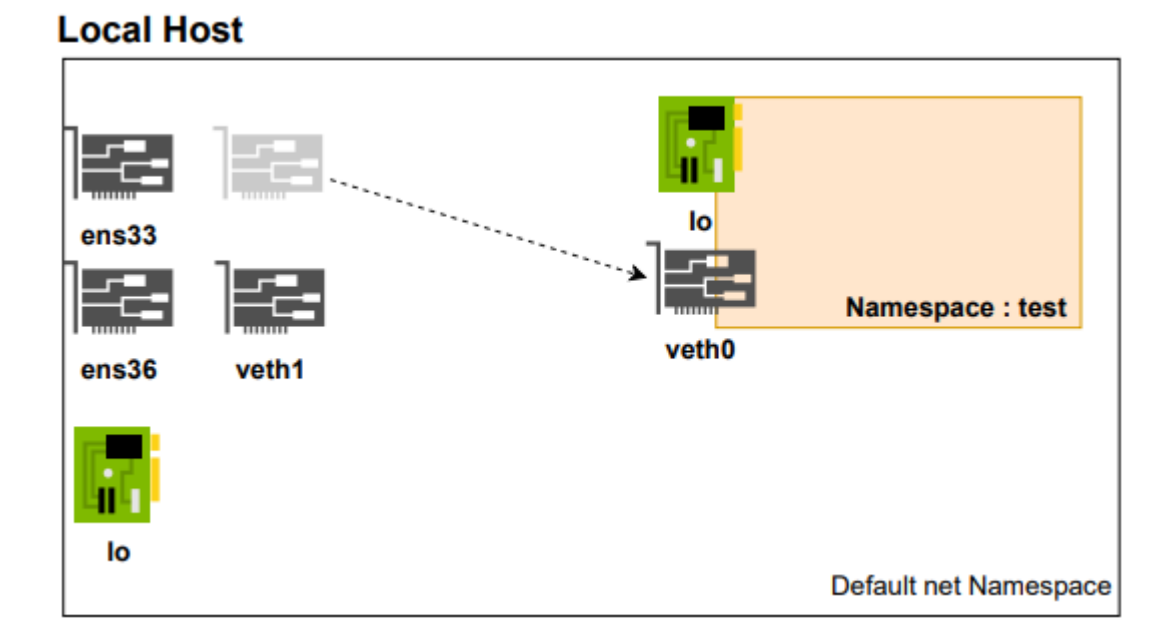

가

test

,

# veth0 test Namespace Set \$ ip link set veth0 netns test # HOST veth0 test namespace \$ ip -br -c addr 127.0.0.1/8 lo UNKNOWN ens33 UP 211.239.150.48/23 ens36 UP 192.168.0.2/24 veth1@if5 DOWN test namespace 가 veth0 # test namespace netns exec \$ ip netns exec test ip -br addr lo DOWN veth0@if4 DOWN

Namespace Network 3 - bridge

#### Local Host

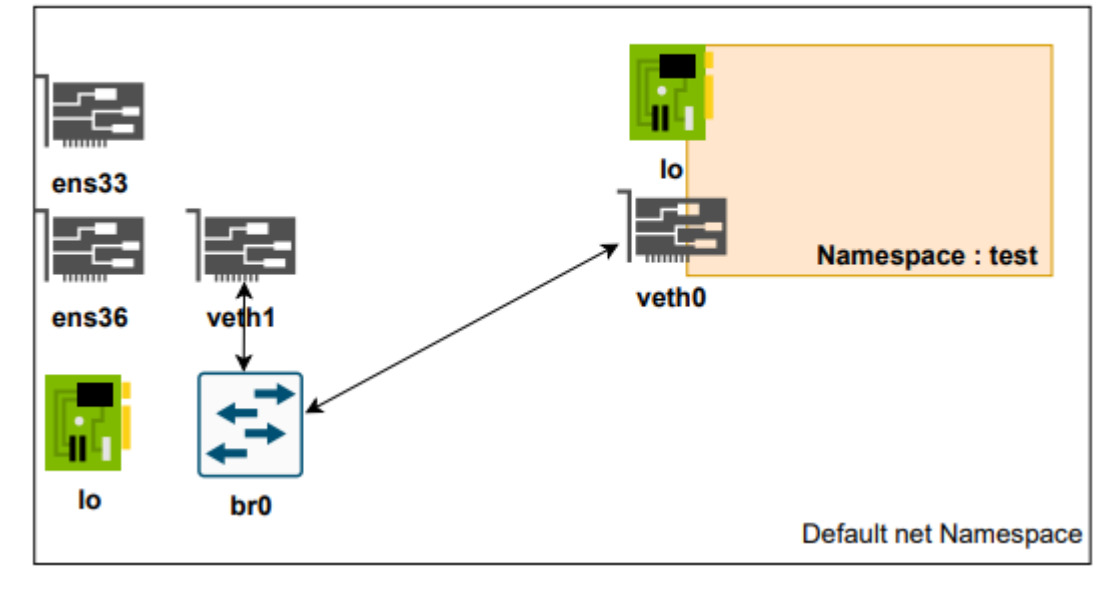

HOST test namespace veth0 veth1 가 DOWN . 가 IP HOST (bridge) . 가

# Check 가 ) yum install -y bridge-utils-1.5-9.el7.x86 64 \$ ( \$ btctl show bridge name bridge id STP enabled interfaces 가 . br0 HOST # Bridge Create && Check \$ ip link add br0 type bridge \$ brctl show bridge name bridge id STP enabled interfaces br0 8000.000000000000 no 가 # \$ ip -br -c addr lo UNKNOWN 127.0.0.1/8

ens33 UP 211.239.150.48/23 ens36 192.168.0.2/24 UP veth1@if5 DOWN br0 DOWN br0 vethx • # HOST veth1 Host br0 \$ ip link set veth1 master br0 # check bridge veth1 가 \$ brctl show bridge name STP enabled bridge id interfaces br0 8000.46df623e69e4 veth1 no 가 , IP , , IΡ ifconfig net-util ip IΡ # netns exec test Namespace veth0 UP \$ ip netns exec test ip addr add 10.10.10.2/24 dev veth0 \$ ip netns exec test ip link set veth0 up # host veth1 bridge up \$ ip link set br0 up \$ ip link set veth1 up # UP check 가 UP \$ ip -br -c addr lo 127.0.0.1/8 UNKNOWN ens33 UP 211.239.150.48/23 ens36 192.168.0.2/24 UP veth1@if5 UP br0 UP UP

# test namespace

\$ ip netns exec test ip link 1: lo: <LOOPBACK> mtu 65536 qdisc noop state DOWN mode DEFAULT group default glen 1000 link/loopback 00:00:00:00:00:00 brd 00:00:00:00:00:00 5: veth0@if4: <BROADCAST,MULTICAST,UP,LOWER UP> mtu 1500 gdisc noqueue state UP mode DEFAULT group default glen 1000 link/ether f2:1c:09:d4:47:fc brd ff:ff:ff:ff:ff:ff linknetnsid 0 # lo 가 DOWN 가 . UP UNKNOWN \$ ip netns exec test ip link set dev lo up \$ ip netns exec test ip a 1: lo: <LOOPBACK, UP, LOWER UP> mtu 65536 qdisc noqueue state UNKNOWN group default glen 1000 # Check \$ ip netns exec test ping 127.0.0.1 PING 127.0.0.1 (127.0.0.1) 56(84) bytes of data. 64 bytes from 127.0.0.1: icmp seg=1 ttl=64 time=0.063 ms 64 bytes from 127.0.0.1: icmp seg=2 ttl=64 time=0.058 ms # Check 2 Host IΡ Gateway Routing 가 ip IP # \$ ip addr add 10.10.10.200/24 dev br0 # test veth0 Ping \$ ping 10.10.10.2 ping 10.10.10.2 -c 2 PING 10.10.10.2 (10.10.10.2) 56(84) bytes of data. 64 bytes from 10.10.10.2: icmp seg=1 ttl=64 time=0.073 ms 64 bytes from 10.10.10.2: icmp seg=2 ttl=64 time=0.071 ms --- 10.10.10.2 ping statistics ---2 packets transmitted, 2 received, 0% packet loss, time 999ms

Namespace Network 4 –

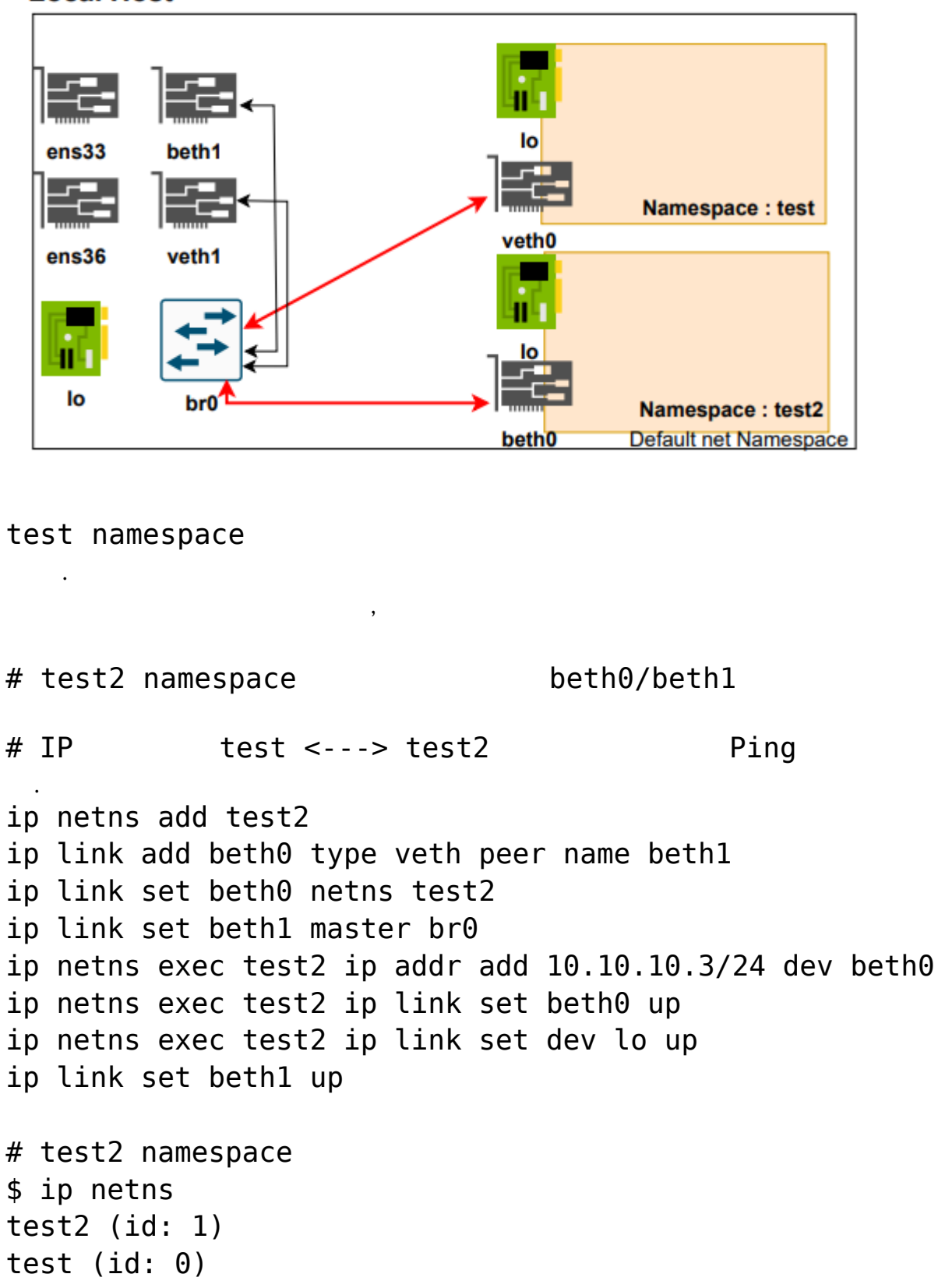

Local Host

\$ ip -br -c addr lo UNKNOWN 127.0.0.1/8 211.239.150.48/23 ens33 UP ens36 UP 192.168.0.2/24 veth1@if5 UP br0 UP beth1@if8 UP \$ brctl show bridge name bridge id STP enabled interfaces br0 8000.2e0e64ccb0e5 beth1 no veth1 # test namespace veth0(10.10.10.2) Ping ip netns exec test2 ping 10.10.10.2 -c 2 PING 10.10.10.2 (10.10.10.2) 56(84) bytes of data. 64 bytes from 10.10.10.2: icmp seq=1 ttl=64 time=0.112 ms 64 bytes from 10.10.10.2: icmp seq=2 ttl=64 time=0.076 ms --- 10.10.10.2 ping statistics ---2 packets transmitted, 2 received, 0% packet loss, time 1000ms

rtt min/avg/max/mdev = 0.076/0.094/0.112/0.018 ms

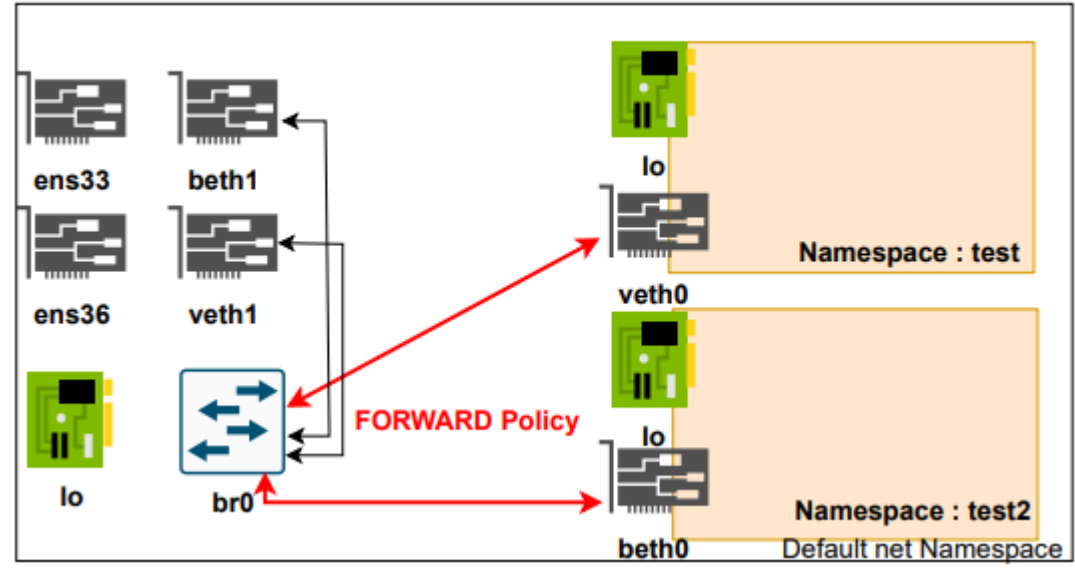

#### Local Host

)

NAT ip4 FORWARD HOST HOST iptables FORWARD ACCEPT # \$ iptables -nL | grep -i forward Chain FORWARD (policy DROP) # \$ iptables --policy FORWARD ACCEPT \$ iptables -nL | grep -i forward Chain FORWARD (policy ACCEPT) \$ service iptables save ( 0S ip4v.forward # echo 1 > /proc/sys/net/ipv4/ip\_forward sysctl --system # check #

)

## [ ] VM Container

| V       | N      | V       | M       | V       | /м                      |  |                |      |                     |           |           |      |
|---------|--------|---------|---------|---------|-------------------------|--|----------------|------|---------------------|-----------|-----------|------|
| Appli   | cation | Applic  | cation  | Appli   | cation                  |  |                |      |                     |           |           |      |
| Libs    | Deps   | Libs    | Deps    | Libs    | Deps                    |  | Container      |      | Container Container |           | Container |      |
|         |        |         |         |         | Application Application |  | Application Ap |      | Applie              | cation    |           |      |
| Gues    | st OS  | Gues    | st OS   | Gue     | st OS                   |  | Libs           | Deps | Libs                | Deps      | Libs      | Deps |
|         |        | Нуре    | rvisor  |         |                         |  |                | Rur  | ntime En            | gine (Doc | ker)      |      |
| Host OS |        |         |         | Host OS |                         |  |                |      |                     |           |           |      |
|         |        | Infrast | ructure |         |                         |  |                |      | Infrast             | ructure   |           |      |

## Container

| -<br>Docke                               | r) HC              | )ST         | (LXC) | LXC |           |   | ( | : |
|------------------------------------------|--------------------|-------------|-------|-----|-----------|---|---|---|
| -                                        | cgroup             |             |       |     | Namespace |   |   |   |
| #<br>HOST                                | namespace<br>Linux | e Host<br>가 | . VM  | 가   |           | 가 |   |   |
| pid<br>user<br>uts<br>ipc<br>mnt<br>net  |                    |             |       |     |           |   |   |   |
| #cgrou                                   | up                 |             | Host  |     |           |   |   |   |
| Memory<br>CPU<br>Networ<br>Device<br>I/O | /<br>rk<br>e       |             |       |     |           |   |   |   |
| -                                        |                    | Host        |       | ,   |           |   |   |   |

Windows OS . - Container Host

가

## VM

- VM Host Hypervisor 가 OS - Host , 가 Linux/Windows/Other Guest OS OS .

# [ CKA ] #1.

: [ CKA ] #1.

## **Kubenertes**

가 # CKA kubeadm . (VM) Controller Server : 1EA Worker Server : 1EA **0**S Ubuntu 20.04 Server Minimal **#** SWAP sudo swapoff /swap.img sudo sed -i -e '/swap.img/d' /etc/fstab (regular user) sudo # .

```
sudo hostnamectl set-hostname controller
sudo hostnamectl set-hostname worker
Traffic Setup
              ( : Docker), kube-proxy
#
                     iptables
## Container / Worker
                                      netfilter(iptables)
              ,
cat <<EOF | sudo tee /etc/modules-load.d/k8s.conf</pre>
br_netfilter
EOF
cat <<EOF | sudo tee /etc/sysctl.d/k8s.conf</pre>
net.bridge.bridge-nf-call-ip6tables = 1
net.bridge.bridge-nf-call-iptables = 1
EOF
sudo sysctl --system
Container Runtime
```

 #
 POD
 7

 CKA
 Docker
 7

 7
 /
 7

## Controller / Worker
curl -fsSL https://get.docker.com -o get-docker.sh
sudo sh get-docker.sh
## Check
sudo docker -v
sudo docker ps -a

Cgroup

# cgroup OS cgroup systemd , docker, kubelet

```
## Controller / Worker
sudo mkdir /etc/docker
cat <<EOF | sudo tee /etc/docker/daemon.json</pre>
{
  "exec-opts": ["native.cgroupdriver=systemd"],
  "log-driver": "json-file",
  "log-opts": {
    "max-size": "100m"
  },
  "storage-driver": "overlay2"
}
EOF
## Docker enable && restart
sudo systemctl enable docker
sudo systemctl daemon-reload
sudo systemctl restart docker
## Docker cgroup driver
                                     cgroupfs systemd
                            ,
sudo docker info | grep -i cgroup
 Cgroup Driver: systemd
Cgroup Version: 1
#
                 kebe

## Controller / Worker
sudo apt-get update
sudo apt-get install -y apt-transport-https ca-certificates
curl
sudo curl -fsSLo /usr/share/keyrings/kubernetes-archive-
keyring.gpg
https://packages.cloud.google.com/apt/doc/apt-key.gpg
```

echo "deb [signed-by=/usr/share/keyrings/kubernetes-archivekeyring.gpg] https://apt.kubernetes.io/ kubernetes-xenial main" | sudo tee /etc/apt/sources.list.d/kubernetes.list sudo apt-get update sudo apt-get install -y kubelet kubeadm kubectl sudo apt-mark hold kubelet kubeadm kubectl

#### Kube InitIalize.

# Controller Node init --cri-socket: kubeadm socket 가 --pod-network-cidr : pod network CoreDNS Service --apiserver-advertise-address=<ip-address> : Controller API ## Controller. IΡ APT (Advertise) sudo kubeadm init --ignore-preflight-errors=all --pod-networkcidr=192.168.0.0/16 --apiserver-advertiseaddress=203.248.23.192 # init 가 (regular user) + sudo 1) cluster , Your Kubernetes control-plane has initialized successfully! To start using your cluster, you need to run the following as a regular user: mkdir -p \$HOME/.kube sudo cp -i /etc/kubernetes/admin.conf \$HOME/.kube/config sudo chown \$(id -u):\$(id -g) \$HOME/.kube/config ## Check kubectl get nodes NAME STATUS ROLES AGE VERSION

| userl-control<br>v1.23.5                                                   | ler NotRe                                                      | eady co                            | ontrol-plan                              | e,master                        | 6m28s            |
|----------------------------------------------------------------------------|----------------------------------------------------------------|------------------------------------|------------------------------------------|---------------------------------|------------------|
| 2) pod network                                                             |                                                                | Netwo                              | rk Plugin                                |                                 |                  |
| You should now<br>Run "kubectl<br>options listed<br>https<br>administratic | deploy a po<br>apply -f  <br>  at:<br>s://kuberr<br>on/addons/ | od networ<br>[podnetwo<br>netes.io | k to the clu<br>ork].yaml"<br>o/docs/con | uster.<br>with one<br>cepts/clu | of the<br>uster- |
| ## Pod Netwo<br>(Pending)                                                  | rk                                                             |                                    | CoreDN                                   | IS 가                            |                  |
| kubectl get po<br>NAMESPACE                                                | dsall-nar<br>NAME<br>ARTS AGE                                  | nespaces                           |                                          |                                 | READY            |
| kube-system                                                                | coredns-648                                                    | 397985d-9                          | sj9j                                     |                                 | 0/1              |
| Pending 0                                                                  | 12m                                                            |                                    |                                          |                                 |                  |
| kube-system                                                                | coredns-648                                                    | 397985d - z                        | fl8q                                     |                                 | 0/1              |
| Pending 0                                                                  | 12m                                                            |                                    |                                          |                                 | 1 / 1            |
| Rube-System                                                                | etca-useri<br>12m                                              | -CONTFOL                           | .er                                      |                                 | 1/1              |
| kube-system                                                                | kube-apise                                                     | rver-user                          | 1-controlle                              | r                               | 1/1              |
| kube-system                                                                | kube-contro<br>12m                                             | oller-mar                          | ager-user1-                              | controller                      | 1/1              |
| kube-system                                                                | kube-proxy                                                     | -g5xdv                             |                                          |                                 | 1/1              |
| Running 0                                                                  | 12m                                                            | -                                  |                                          |                                 |                  |
| kube-system<br>Running 0                                                   | kube-schedu<br>12m                                             | uler-user                          | 1-controlle                              | r                               | 1/1              |
| ## Pod Network                                                             | Plugin Inst                                                    | tall<br>, CKA                      | N                                        | Callico                         | Plugin           |
|                                                                            |                                                                |                                    |                                          |                                 |                  |
| curt<br>https://projec<br>kubectl apply<br>kubectl get no                  | tcalico.docs<br>-f calico.ya<br>des                            | s.tigera.<br>aml                   | io/manifests                             | ;/calico.ya                     | ml -0            |
| ## Check                                                                   |                                                                |                                    |                                          |                                 |                  |
| , (                                                                        | coreans sta                                                    | acus / KU                          | nning                                    | •                               |                  |

•

| kubectl get | podsal   | l-namespaces                 |             |
|-------------|----------|------------------------------|-------------|
| NAMESPACE   | NAME     |                              | READY       |
| STATUS      | RESTARTS | AGE                          |             |
| kube-system | n calico | -kube-controllers-56fcbf9d6b | o-bnxz5 0/1 |
| Pending     | Θ        | 20s                          |             |
| kube-syster | m calico | -node-khp2h                  | 0/1         |
| Init:2/3    | 0        | 20s                          |             |
| kube-syster | m coredn | s-64897985d-9sj9j            | 0/1         |
| Pending     | Θ        | 22m                          |             |
| kube-syster | m coredn | s-64897985d-zfl8q            | 0/1         |
| Pending     | Θ        | 22m                          |             |
| kube-syster | m etcd-u | ser1-controller              | 1/1         |
| Running     | Θ        | 22m                          |             |
|             |          |                              |             |

Multi NIC 가

#### **INTERNAL-IP**

NIC IP 가 가 K8S **INTERNAL-IP** INTERNAL - IP Init kubeadm --apiserver-advertise-address IΡ # INTERNAL-IP 가 10.0.2.15 ( Calico Network Default ) \$ kubectl get nodes -o wide NAME STATUS ROLES AGE **OS-IMAGF** INTERNAL - IP VERSION EXTERNAL - IP KERNEL-VERSION CONTAINER-RUNTIME user-controller control-plane,master 44h Ready Ubuntu 20.04.1 LTS v1.23.5 10.0.2.15 <none> 5.4.0-64-generic docker://20.10.14 user-worker Ready <none> 44h v1.23.5 10.0.2.15 Ubuntu 20.04.1 LTS <none> 5.4.0-64-generic docker://20.10.14 # Controller. cat << EOF | sudo tee /etc/default/kubelet</pre> KUBELET EXTRA ARGS='--node-ip \$(hostname -I | cut -d ' ' -f2)' EOF sudo systemctl daemon-reload sudo systemctl restart kubelet kubectl cluster-info

# Worker. cat << EOF | sudo tee /etc/default/kubelet</pre> KUBELET EXTRA ARGS='--node-ip \$(hostname -I | cut -d ' ' -f2)' FOF sudo systemctl daemon-reload sudo systemctl restart kubelet Internal-IP 가 advertise # Check \$ kubectl get nodes -o wide STATUS NAME ROLES AGE VERSION INTERNAL - IP EXTERNAL - IP **OS-IMAGE CONTAINER-RUNTIME** KERNEL-VERSION Ready control-plane, master 45h user-controller v1.23.5 203.248.23.214 Ubuntu 20.04.1 LTS <none> 5.4.0-64-generic docker://20.10.14 user-worker Ready 44h <none> v1.23.5 203.248.23.215 Ubuntu 20.04.1 LTS <none> 5.4.0-64-generic docker://20.10.14

#### Worker Controller Join

Then you can join any number of worker nodes by running the following on each as root: root Worker kebeadm Controller /etc/kebenertes/admin.conf Worker . # Controller sudo /etc/kubernetes//admin.conf scp vagrant@203.248.23.193:/home/vagrant/admin.conf # Worker mkdir -p \$HOME/.kube sudo cp -i ./admin.conf \$HOME/.kube/config sudo chown \$(id -u):\$(id -g) \$HOME/.kube/config kubeadm 203.248.23.192:6443 --token join wy11vq.bk2rze7g9lilg2d9 \ --discovery-token-ca-cert-hash sha256:f7bc17bb974c804821b21427d500cb96615f66c1fd88cb53c023d8b

#### 2c598d3f7

 기
 ignore
 기

 sudo
 kubeadm
 join
 203.248.23.192:6443
 --token

 wy11vq.bk2rze7g9lilg2d9
 --ignore-preflight-errors=all
 - 

 discovery-token-ca-cert-hash
 sha256:f7bc17bb974c804821b21427d500cb96615f66c1fd88cb53c023d8b

 2c598d3f7

This node has joined the cluster: \* Certificate signing request was sent to apiserver and a response was received. \* The Kubelet was informed of the new secure connection

details.

Run 'kubectl get nodes' on the control-plane to see this node join the cluster.

### Check

|                                      | Worker | pod 가               |        |
|--------------------------------------|--------|---------------------|--------|
| kubectl get nodes<br>NAME<br>VERSION | STATUS | ROLES               | AGE    |
| user1-controller<br>v1.23.5          | Ready  | control-plane,maste | er 33m |
| user1-worker<br>v1.23.5              | Ready  | <none></none>       | 84s    |

| kubectl get po | dsall-namespaces                                    |       |
|----------------|-----------------------------------------------------|-------|
| NAMESPACE      | NAME                                                | READY |
| STATUS REST    | ARTS AGE                                            |       |
| kube-system    | <pre>calico-kube-controllers-56fcbf9d6b-bnxz5</pre> | 1/1   |
| Running 0      | 11m                                                 |       |
| kube-system    | calico-node-khp2h                                   | 1/1   |
| Running 0      | 11m                                                 |       |
| kube-system    | calico-node-skdjl                                   | 1/1   |
| Running 0      | 2m3s                                                |       |
| kube-system    | coredns-64897985d-9sj9j                             | 1/1   |
| Running 0      | 33m                                                 |       |
| kube-system    | coredns-64897985d-zfl8q                             | 1/1   |
| Running 0      | 33m                                                 |       |
|                |                                                     |       |

| kube-system | etcd-user1-controller                    | 1/1 |
|-------------|------------------------------------------|-----|
| Running 0   | 33m                                      |     |
| kube-system | kube-apiserver-user1-controller          | 1/1 |
| Running 0   | 33m                                      |     |
| kube-system | kube-controller-manager-user1-controller | 1/1 |
| Running 0   | 33m                                      |     |
| kube-system | kube-proxy-g5xdv                         | 1/1 |
| Running 0   | 33m                                      |     |
| kube-system | kube-proxy-m6ztf                         | 1/1 |
| Running 0   | 2m3s                                     |     |
| kube-system | kube-scheduler-user1-controller          | 1/1 |
| Running 0   | 33m                                      |     |

### (Trouble)

# All Node
sudo systemctl stop kubelet
sudo kubeadm reset -f
sudo rm -rf ~/.kube
sudo rm -rf /root/.kube
sudo rm -rf /var/lib/etcd

### **Network Plugin Status**

|                                              | Pod Network          |        | -             | Calico        |         |  |  |
|----------------------------------------------|----------------------|--------|---------------|---------------|---------|--|--|
| ,                                            | (calicoctl)          | 가      | ,Kubectl      |               |         |  |  |
| # He                                         | ost                  |        |               |               |         |  |  |
| \$ C                                         | d /usr/local/bin     |        |               |               |         |  |  |
| \$                                           | sudo                 |        | cur           | l             | - L     |  |  |
| htt                                          | ps://github.com/proj | ectcal | ico/calico/re | leases/downlo | ad/v3.2 |  |  |
| 2.1/calicoctl-linux-amd64 -o calicoctl       |                      |        |               |               |         |  |  |
| \$ sudo chmod +x calicoctl                   |                      |        |               |               |         |  |  |
| # Cl                                         | heck                 |        |               |               |         |  |  |
| <pre>\$ calicoctl ipam showshow-blocks</pre> |                      |        |               |               |         |  |  |
| +                                            | +                    |        | +             | +             | +       |  |  |

|                         | -             |            |   |     |       |   |        |     |
|-------------------------|---------------|------------|---|-----|-------|---|--------|-----|
| GROUPING                | i I           | CIDR       | Ι | IPS | TOTAL | Ι | IPS IN | USE |
| IPS FREE                |               |            |   |     |       |   |        |     |
| +                       | · + · · · · · |            |   |     | +-    |   |        | -+  |
| IP Pool                 | 192.168       | .0.0/16    |   |     | 65536 |   | 8 (0%) |     |
| 65528 (100 <sup>9</sup> | 5)            |            |   |     |       |   |        |     |
| Block                   | 192.168.      | 136.0/26   |   |     | 64    | 3 | (5%)   | 61  |
| (95%)                   |               |            |   |     |       |   |        |     |
| Block                   | 192.168.      | 153.192/26 |   |     | 64    | 5 | (8%)   | 59  |
| (92%)                   |               |            |   |     |       |   |        |     |
| +                       | +             | +          | + |     | + -   |   |        | -+  |
|                         | -             |            |   |     |       |   |        |     |

### **Kubernetes Auto Complation**

# alias Tab echo '' >>~/.bashrc echo 'source <(kubectl completion bash)' >>~/.bashrc echo 'alias k=kubectl' >>~/.bashrc echo 'complete -F \_\_start\_kubectl k' >>~/.bashrc . ~/.bashrc # Check ## Tab k get nodes -o wide kubectl get nodes -o wide